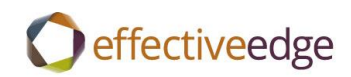

# Effective EDGE for Professionals Outlook 2010-2016 Steps Guide

for the Spanish language version

## **REMOVE EMAIL DISTRACTIONS**

- 1. Archivo
- 2. Opciones
- 3. Correo
- 4. Opciones de correo avanzdas
- 5. Uncheck ->Llegada del mensaje
  - Reproducir un sonido
  - Cambiar momentáneamente el cursor del mouse
  - Mostrar un icono de sobre en ja barra de tareas
  - Mostrar una alerta de escritorio
- 6. Aceptar

| General                                |                                                                                                    |                      | 0                         |  |  |
|----------------------------------------|----------------------------------------------------------------------------------------------------|----------------------|---------------------------|--|--|
| Correo                                 | Cree o modificar firmas para los mensajes.                                                                   |                      | <u> </u>                  |  |  |
| Calendario                             | **                                                                                                    |                      |                           |  |  |
| Contactos                              | Vise diseños de fondo para cambiar fuentes, estilos, colores y fondos<br>predeterminados.                    | Dise <u>ñ</u> o d    | e fondo y fuentes         |  |  |
| Tareas                                 | aneles de Outlook                                                                                            |                      |                           |  |  |
| Notas y Diario                         | Personalice cómo se marcan los elementos como leídos al usar el Panel de                                     | e lectura.           | Descal de la dura         |  |  |
| Búsqueda                               |                                                                                                    | 8                    | Parle <u>i</u> de lectura |  |  |
| Móvil                                  | legada del mensaje                                                                                           |                      |                           |  |  |
| Idioma                                 | Cuando lleguen mensajes nuevos:                                                                              |                      |                           |  |  |
| Avanzado                               | Reproducir un sonido     Cambiar momentáneamente el puntero del mouse                                        |                      |                           |  |  |
| Personalizar cinta de opciones         | Mostrar un icono de sobre en la barra de tareas                                                              |                      |                           |  |  |
| Barra de herramientas de acceso rápido | Mostrar una alerta de escritorio                                                                             |                      |                           |  |  |
| Complementos                           | Habilitar la vista previa de los mensajes p <u>r</u> otegidos por derechos (                                 | puede afectar al ren | dimiento)                 |  |  |
| Centro de confianza                    | impieza de conversación                                                                                      |                      |                           |  |  |
|                                        | Los archivos límpiados irán a esta carpeta:                                                                  | E <u>x</u> aminar    |                           |  |  |
|                                        | Los mensajes movidos mediante Limpiar irán a la carpeta Elementos elimit                                     | nados de su cuenta.  |                           |  |  |
|                                        | Al limpiar las subcarpetas, volver a crear la jerarquia de carpetas en la<br>No mover los mensaies no leídos | carpeta de destino   |                           |  |  |
|                                        | No mover los mensajes no rectos No mover los mensajes ordenados por categoría                                |                      |                           |  |  |
|                                        | No mover los mensajes <u>m</u> arcados                                                                       |                      |                           |  |  |
|                                        | No mover los mensajes firmados digitalmente                                                                  |                      |                           |  |  |
|                                        | V Cuando una respuesta modinta un mensaje, no mover el originar                                              |                      |                           |  |  |
|                                        | lespuestas y reenvíos                                                                                        |                      |                           |  |  |
|                                        | 🙈 📃 🔲 Cerrar la ventana <u>d</u> el mensaje original al responder o reenviar                                 |                      |                           |  |  |

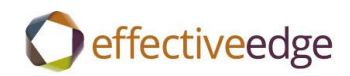

#### DASHBOARD VIEW

- 1. Calendario
- 2. Vista->Día
- 3. Vista->Barra Tareas pendientes->Normal
- 4. Vista->Barra Tareas pendientes->Citas
- 5. Vista->Lista de tareas diarias->Desactivado
- 6. Right-click «Escriba una nueva tarea»
- 7. Ver configuración
- 8. Columnas
  - a. Highlight all columns in « Mostrar los campos por este orden>> box
  - b. Quitar
  - c. Seleccionar campos disponsibles de ->Campos usados frecuentement
  - d. Campos disponibles :
    - Icono->Agregar
    - Completada-> Agregar
    - Datos adjuntos-> Agregar
    - Asunto-> Agregar
    - Vencimiento-> Agregar
- 9. Aceptar

| Mostrar columnas                                                                                                    | X     |
|----------------------------------------------------------------------------------------------------|-------|
| Número máximo de líneas en modo compacto:       1         Seleccionar columnas disponibles de:         Campos usados frecuenteme         Columnas disponibles:         % completado         Asignado a         Asignado a         Bajar         Nueva columna         Propiedades         Eliminar         Subir | rden: |
| Aceptar Cancelar                                                                                                    |       |

- 10. Agrupar por
- 11. Uncheck Agrupar automáticamente según su disposición
- 12. Agrupar elementos por->Categorías->Ascendente

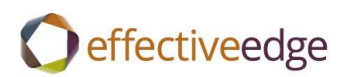

13. Opciones predeterminadas de expandir o contraer -> Contraer todo

# 14. Aceptar

| Agrupar por                                                                                                    | 8 23                          |
|----------------------------------------------------------------------------------------------------|-------------------------------|
| Agrupar automáticamente según su disposición<br>Agrupar elementos por                                                                | Aceptar                       |
| Categorías       Ascendente      Mostrar el campo en la vista      Descendente                                                       | Borrar todo                   |
| Luego por         (ninguno)         Mostrar el campo en la vista                                                                     |                               |
| Luego por<br>(ninguno)   Mostrar el campo en la vista  Descendente                                                                   |                               |
| Luego por<br>(ninguno)                                                                                                    | 2                             |
| Seleccionar campos disponibles en:       Opciones predetermin         Campos usados frecuentemente <ul> <li>Contraer todo</li> </ul> | nadas de expandir o contraer: |

- 15. Ordenar
- 16. Ordenar elementos por->Asunto->Ascendente
- 17. Aceptar
- 18. Filtrar->Avanzado
- 19. Estado de marca no existe->Quitar
- 20. Campo->Todos los campos de Correo->Estado de marca->no existe->Agregar a la lista
- 21. Aceptar
- 22. Aceptar

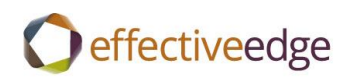

| Filtrar                                                    |                | 8 23                 |
|------------------------------------------------------------|----------------|----------------------|
| Tareas Opciones adicionales<br>Buscar elementos que cumpla | s Avanzado SQL |                      |
| Fecha de finalización no ex<br>Estado de marca no ex       | kiste<br>Kiste |                      |
| Definir criterios adicionales:                             | Condición:     | Quitar<br>Valor:     |
| Más opciones                                               |                | Agregar a la lista   |
|                                                            |                |                      |
|                                                            | Aceptar        | Cancelar Borrar todo |

23. Mas opciones->Uncheck Autoajuste del tamaño de las columnas 24. Aceptar

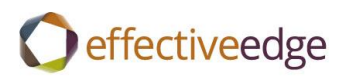

| Más opciones                                                                                                    |                                                                                                    | <u> </u>                                                                                                    |
|----------------------------------------------------------------------------------------------------|----------------------------------------------------------------------------------------------------|----------------------------------------------------------------------------------------------------|
| Títulos de columnas y filas<br>Fuente de columna<br>Fuente de fila                                                                                  | 8 pto Segoe UI<br>8 pto Segoe UI                                                                           | <ul> <li>Autoajuste del tamaño de las columnas</li> <li>Permitir modificar las celdas</li> <li>Mostrar la celda "elemento nuevo"</li> </ul> |
| Cuadrícula y títulos de grupo<br>Estilo de cuadrícula:                                                                                              | Sin cuadrícula 🔹                                                                                           | Mostrar los elementos en grupos                                                                                                    |
| Fuente                                                                                                    | 8 pto Segoe UI                                                                                             | <ul> <li>Mostrar todos los elementos</li> <li>Mostrar los elementos sin leer</li> <li>Sin Vista previa automática</li> </ul>                |
| Panel de lectura                                                                                                    | 🔘 Desactivado                                                                                              | Ocultar información de encabezado                                                                                                    |
| Otras opciones<br>Usar diseño compacto en<br>Otras diseño compacto en<br>Otras siempre diseño<br>Mostrar mensajes de too<br>Mostrar grupos de conve | n anchos menores de 10<br>monolínea © Usar sien<br>das las carpetas en grupo<br>ersación mediante la vista | 0 caracteres<br>npre diseño compacto<br>s de conversación expandidas<br>dásica con sangría                                                  |
| [                                                                                                    |                                                                                                    | Aceptar Cancelar                                                                                                    |

#### **CREATE A TASK** :

- 1. Inicio->Nuevos elementos->Tarea or double-click « Haga clic aquí para agregar un nuevo Tarea »
- 2. Asunto
- 3. Vencimiento
- 4. Categorizar
- 5. Guardar y cerrar

#### TO SET UP NEW CATEGORIES:

- 1. Inicio->Nuevos elementos->Tarea
- 2. Categorizar->Todas las categorías
- 3. Nuevo
  - a. Nombre
  - b. Color
  - c. Aceptar
- 4. Repeat for each category
- 5. Aceptar

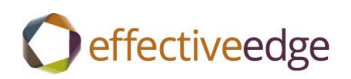

| Categorías de color<br>Para asignar Categorías de color a los elemer<br>junto a cada categoría. Para modificar una ca | ntos seleccionados, use las casillas de verificación situadas<br>ategoría, seleccione su nombre y use los comandos de la |
|----------------------------------------------------------------------------------------------------|----------------------------------------------------------------------------------------------------|
| Nombre                                                                                                    | Tecla de métod Nuevo                                                                                                    |
| Agregar nueva categoría                                                                                               | ecla de método abreviado: (ninguna) v<br>Aceptar Cancelar v                                                              |
|                                                                                                    | Aceptar Cancelar                                                                                                    |

#### TO CATEGORIZE A TASK:

- 1. Double-click to open the task.
- 2. Categorizar ->select the category
- 3. Guardar y cerra

-OR-

- 1. Right-click on the task.
- 2. Categorizar ->select the category

#### TO SETUP THE TASK LIST VIEW:

- 1. Tareas
- 2. Vista->Cambiar vista->Lista sencilla
- 3. Vista->Ver conficuración
- 4. Agrupar por
- 5. Uncheck Agrupar automáticamente según su disposición
- 6. Agrupar elementos por->Categorías->Ascendente
- 7. Opciones predeterminadas de expandir o contraer -> Contraer todo
- 8. Aceptar

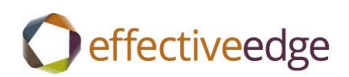

| Agrupar por                                                           | 8 23                         |
|-----------------------------------------------------------------------|------------------------------|
| Agrupar automáticamente según su disposición<br>Agrupar elementos por | Aceptar                      |
| Categorías                                                            | Cancelar                     |
| Mostrar el campo en la vista                                          | Borrar todo                  |
| Luego por                                                             |                              |
| (ninguno)   Ascendente                                                |                              |
| Mostrar el campo en la vista O Descendente                            |                              |
| Luego por                                                             |                              |
| (ninguno) 💿 Ascendente                                                |                              |
| Mostrar el campo en la vista O Descendente                            |                              |
| Luego por                                                             |                              |
| (ninguno) 🚽 💿 Ascendente                                              |                              |
| Mostrar el campo en la vista O Descendente                            |                              |
| Seleccionar campos disponibles en: Opciones predetermin               | adas de expandir o contraer: |
| Campos usados frecuentemente 🔍 Contraer todo                          | •                            |

- 23. Ordenar
- 24. Ordenar elementos por->Asunto->Ascendente
- 25. Aceptar
- 26. Filtrar->Avanzado
- 27. Campo->Todos los campos de Correo->Estado de marca->no existe->Agregar a la lista
- 28. Aceptar
- 29. Aceptar

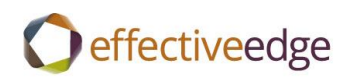

| Filtrar                                                                                                    | 8 23                         |
|----------------------------------------------------------------------------------------------------|------------------------------|
| Tareas         Opciones adicionales         Avanzado         SQL           Buscar elementos que cumplan estos criterios: |                              |
| Fecha de finalización no existe<br>Estado de marca no existe                                                             |                              |
| Definir criterios adicionales:<br><u>Campo</u> Condición: Valor:<br>Wío portego                                          | Quitar<br>Agregar a la lista |
| Mas opciones                                                                                                    |                              |
| Aceptar                                                                                                    | elar Borrar todo             |

#### TO CREATE AN OUTLOOK DATA FILE:

- 1. Inicio->Nuevos elementos->Más elementos->Archivo de datos de Outlook
- 2. Nombre de archivo
- 3. Aceptar

## TO CREATE A QUICK STEP SHORTCUT:

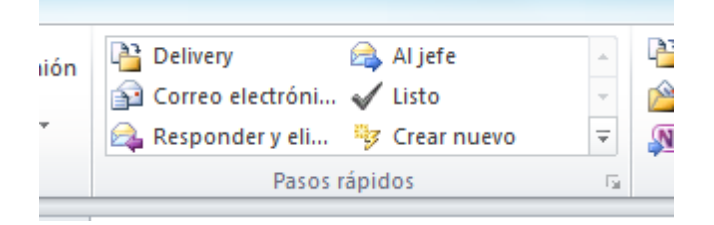

- 1. Pasos rápidos
- 2. Crear nuevo
- 3. Nombre->Defer tareo
- 4. Acciones->Crear una tarea con datos adjuntos
- 5. Agregar acción
- 6. Acciones->Eliminar mensaje
- 7. Finalizer

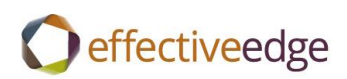

| Editar paso rápido                                                                                            | 8 X      |
|----------------------------------------------------------------------------------------------------|----------|
| Nombre:<br>Defer task                                                                                         |          |
| Edite las acciones que realiza el paso rápido.                                                                |          |
| Crear una tarea con datos adjuntos                                                                            | • ×      |
| X Eliminar mensaje                                                                                            | • ×      |
| Agregar a <u>c</u> ción                                                                                       |          |
|                                                                                                    |          |
|                                                                                                    |          |
|                                                                                                    |          |
|                                                                                                    |          |
| Opcional                                                                                                    |          |
| Teda de método abreviado:                                                                                     |          |
| Texto de información sobre herramientas:<br>Este texto aparecerá cuando se man<br>mouse sobre el paso rápido. | tenga el |
| Guardar                                                                                                    | Cancelar |

- 8. Pasos rápidos
- 9. Crear nuevo
- 10. Nombre->Defer Calendar
- 11. Acciones->Crear una cita con datos adjuntos
- 12. Agregar acción
- 13. Acciones->Eliminar mensaje
- 14. Finalizer

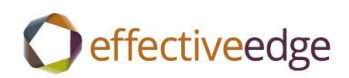

| Editar paso rápido                                                       | ę                                               | 23     |
|--------------------------------------------------------------------------|-------------------------------------------------|--------|
| Nombre:<br>Defer calendar                                                |                                                 |        |
| Agregue acciones a continuación que se van a realizar al h<br>Acciones   | acer clic en este paso rápido.                  | _      |
| Crear una cita con datos adjuntos                                        | •                                               | ×      |
| X Eliminar mensaje                                                       | •                                               | ×      |
| Agregar a <u>c</u> ción                                                  |                                                 |        |
|                                                                          |                                                 |        |
|                                                                          |                                                 |        |
|                                                                          |                                                 |        |
|                                                                          |                                                 |        |
| Opcional                                                                 |                                                 | _      |
| Teda de método abreviado: Elegir un acce                                 | eso directo 💌                                   |        |
| Texto de información sobre herramientas:<br>Este texto ap<br>mouse sobre | arecerá cuando se mantenga e<br>el paso rápido. |        |
|                                                                          | Finali <u>z</u> ar Car                          | icelar |

#### TO INSERT AN EMAIL IN AN EXISTING TASK OR CALENDAR ITEM:

- 1. Open Tarea.
- 2. Insertar->Elemento de Outlook
- 3. Select the email->Aceptar
- 4. Tarea->Guardar y cerrar

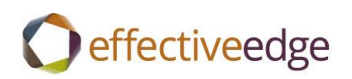

| 212 9               | (* 🍝 🌳  ∓                | Cont              | ent Dev: Forma                            | itting for future | materials - Tarea       |            | 1          | 3 23 |
|---------------------|--------------------------|-------------------|-------------------------------------------|-------------------|-------------------------|------------|------------|------|
| Archivo             | farea Inser              | tar Formato       | de texto R                                | evisar            |                         |            |            | ۵ 🕜  |
| Q                   |                          |                   |                                           | D 4               | Hipervínculo 🔏 Marcador | Taxto      | Ω          |      |
| archivo de l        | mento<br>Dutlook<br>Iuir | Tablas Image      | n Imagenes<br>prediseñadas<br>Ilustracion | nes               | Vínculos                | TEXLU      | - SINDOIOS |      |
| Team                |                          | _                 | _                                         | Chris             | tina                    |            |            |      |
| Asunto:             | Content De               | v: Formatting for | future material                           | s                 |                         |            |            |      |
| Inicio:             | Ninguno                  |                   | <ul> <li>Estado:</li> </ul>               | No comenza        | da                      |            |            | •    |
| Vencimiento:        | Ninguno                  |                   | Prioridad:                                | Normal            | 🔹 % completad           | io: 0%     | *<br>*     |      |
| 🔲 Aviso:            | Ninguno                  | •                 | Ninguno                                   |                   | 🚱 Propietario: H        | (risti Wil | lis        |      |
| RE: CD TE<br>framew | ]<br>Eam -<br>ork        |                   |                                           |                   |                         |            |            |      |
|                     |                          |                   |                                           |                   |                         |            |            |      |

#### TO VIEW YOUR INBOX BY CONVERSATION:

- 1. Vista
- 2. Check->Mostrar mensajes en conversaciones
- 3. Todas las carpetas

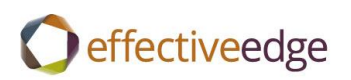

|                    |                                                        | 11007 - 1                                         | vianoux - Krisu   |  |
|--------------------|--------------------------------------------------------|---------------------------------------------------|-------------------|--|
| Enviar y recibir   | Carpeta Vista                                          | Complementos                                      |                   |  |
| 👿 Mostrar men      | sajes en conversaciones                                | ↓ Orden inverso                                   | Panel de          |  |
| Configuració       | n de conversación 👻                                    | Organizar<br>por *                                | Barra de          |  |
| <                  | Buscar en Inbox (Ctrl-                                 | + B)                                              | Q                 |  |
|                    | Organizar por: Fecha (conversaciones) Más nuevo encima |                                                   |                   |  |
|                    | Shea Larson                                            | harePoint FAQ document                            | 12:18 PM          |  |
| lis                | Action req: p<br>Shea Larson                           | ls review draft 2013 videos                       | 口 ( )<br>12:03 PM |  |
| . (77)             | Good article<br>Christina Rar                          | and POV on multi tasking<br>ndle                  | □♥<br>11:41 AM    |  |
| s (55)<br>súsqueda | Meeting required Stephenie Ro                          | uest: Engagement - Enlink - Dallas, TX<br>ockwell | □♡<br>L0:30 AM ≣  |  |
| ns<br>L]           | Availability R<br>Stephenie Re                         | equest<br>ockwell                                 | □\?<br>9:44 AM    |  |

### TO IGNORE A CONVERSATION:

- 1. Click on email
- 2. Inicio->Ignorar

#### TO CLEAN UP A CONVERSATION:

- 1. Click on email
- 2. Inicio->Limpiar->Limpiar conversación

#### **TO FILTER YOUR INBOX:**

- 1. Inicio
- 2. Filtrar correo electrónico

### TO SETUP OUTLOOK TODAY:

- 1. Click on mailbox name.
- 2. Personalizar Outlook para hoy
- 3. Check <Al iniciar, ir directamente a Outlook para hoy>
- 4. Mostrar este número de días en mi calendario->1
- 5. En mi lista de tareas, mostrar->Las tareas para hoy
- 6. Uncheck <Incluir tareas sin fecha de vencimiento
- 7. Guardar cambios

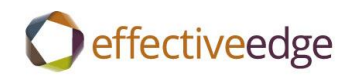

| Inicio     | Al iniciar, ir directamente a Outlook para                                                                                                    | hoy        |  |
|------------|----------------------------------------------------------------------------------------------------|------------|--|
| Mensajes   | Mostrar estas carpetas: Elegir carpetas.                                                                                                    |            |  |
| Calendario | Mostrar este número de días en mi calendario 1 💌                                                                                                    |            |  |
| Tareas     | En mi lista de tareas, mostrar: () Todas las tareas<br>() Las tareas para hoy<br>() Incluir tareas sin fecha de vencimiento                                                                                                    |            |  |
|            | Ordenar mi lista de tareas por:       Vencimiento       v luego por:       (sin orden)       v         Image: Secondente secondente       Image: Secondente secondente secondente       Image: Secondente secondente second |            |  |
| Estilos    | Mostrar Outlook para hoy con este estilo:                                                                                                    | Estándar 🔻 |  |
|            |                                                                                                    |            |  |